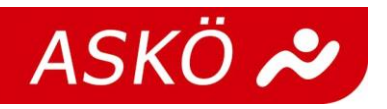

## Wie geht diese Bestandsmeldung?

Alle ASKÖ-Migliedsvereine bekommen einen individuellen Vereinszugangs-Code und steigen so in das Mitgliederverzeichnis ein. Mit Klick auf das Feld "Bestandserhebung" und anschließend auf "neue Bestandsmeldung" geht es weiter.

| Bestandserhebung                                                                                 | •                           | Ehrungen             | •    | Förderung | • | Benutzerkonto | • |
|--------------------------------------------------------------------------------------------------|-----------------------------|----------------------|------|-----------|---|---------------|---|
| Neue Bestandsmeld<br>Historische/Vergang<br>Unfertige Bestandsm<br>Bestandsmeldunger<br>Berichte | ung<br>jene l<br>neldu<br>n | 3estandsmelø<br>ngen | dung | en        |   |               |   |

Nach Überprüfung der Vereins- sowie Funktionärsdaten gibt es zwei unterschiedliche Eingabemöglichkeiten:

1. Die manuelle Online-Eingabe der Mitgliederzahlen:

|                |      | ۲    | E    | E    |      |      | E    | Image: A start of the start of the start | ۲D   |      |
|----------------|------|------|------|------|------|------|------|----------------------------------------------------------------------------------------------------|------|------|
| Nur folgende   | 1911 | 1922 | 1933 | 1944 | 1955 | 1966 | 1977 | 1988                                                                                                    | 1999 | 2010 |
| Jahrgänge      | 1912 | 1923 | 1934 | 1945 | 1956 | 1967 | 1978 | 1989                                                                                                    | 2000 | 2011 |
| anzeigen:      | 1913 | 1924 | 1935 | 1946 | 1957 | 1968 | 1979 | 1990                                                                                                    | 2001 | 2012 |
| Alle markieren | 1914 | 1925 | 1936 | 1947 | 1958 | 1969 | 1980 | 1991                                                                                                    | 2002 | 2013 |
| Alle entfernen | 1915 | 1926 | 1937 | 1948 | 1959 | 1970 | 1981 | 1992                                                                                                    | 2003 | 2014 |
|                | 1916 | 1927 | 1938 | 1949 | 1960 | 1971 | 1982 | 1993                                                                                                    | 2004 | 2015 |
|                | 1917 | 1928 | 1939 | 1950 | 1961 | 1972 | 1983 | 1994                                                                                                    | 2005 | 2016 |
|                | 1918 | 1929 | 1940 | 1951 | 1962 | 1973 | 1984 | 1995                                                                                                    | 2006 | 2017 |
|                | 1919 | 1930 | 1941 | 1952 | 1963 | 1974 | 1985 | 1996                                                                                                    | 2007 | 2018 |
|                | 1920 | 1931 | 1942 | 1953 | 1964 | 1975 | 1986 | 1997                                                                                                    | 2008 | 2019 |
|                | 1921 | 1932 | 1943 | 1954 | 1965 | 1976 | 1987 | 1998                                                                                                    | 2009 | 2020 |

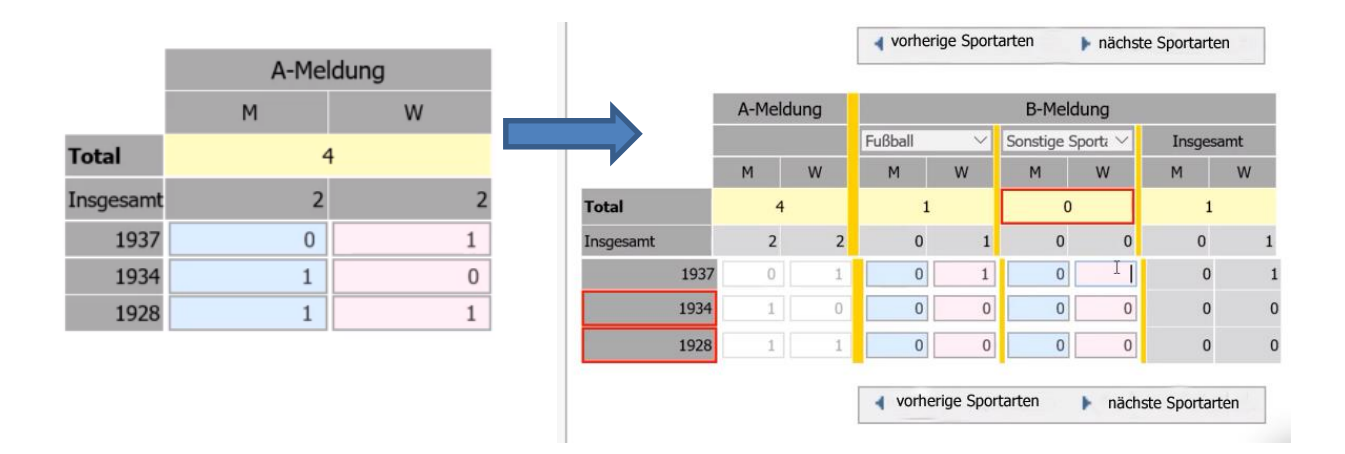

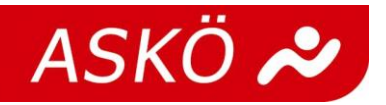

2. Eingabe mittels einer Exceldatei im CSV-Format (Austauschdatei)

Hierfür kann eine vorgefertigte "Austauschdatei" heruntergeladen und mit Hilfe der Beschreibungen korrekt befüllt wird. Durch das Hochladen der Datei werden die Daten automatisch übernommen. Achtung! Da diese Datei nicht im System verfügbar ist, empfiehlt es sich diese Datei zu speichern und aktualisiert zu lassen, um eine Dateneingabe im darauffolgenden Jahr zu erleichtern.

|                                           | Testverein AS                                                                                                    | ΚÖ                                                                                                |                                                                                                    |                                                                           |                                   |                            |            |            |                |                     |
|-------------------------------------------|----------------------------------------------------------------------------------------------------|---------------------------------------------------------------------------------------------------|----------------------------------------------------------------------------------------------------|---------------------------------------------------------------------------|-----------------------------------|----------------------------|------------|------------|----------------|---------------------|
| Bitte w<br>mit ent<br>Sie kön<br>Hilfevid | vählen Sie hier all<br>tsprechender Sch<br>nnen auch folgen<br>deos zur Durchfü                                                                            | e Jahrgänge der Mitgl<br>nittstelle, können Sie<br>des Excelfile download<br>hrung der Bestandsmo | ieder aus, die in Ihrem<br>diese Datei über das Fe<br>len, ausfüllen und hoch<br>eldung findet Ihr unter | Verein geführt sin<br>Id "Austauschdate<br>Iaden: Austauschd<br>Tutorials | ind. Besit<br>tei" hoch<br>hdatei | sitzen Si<br>chladen.<br>) | e eine Exp | ortdatei a | aus einem Vere | einsverwaltungsprog |
|                                           |                                                                                                    | _                                                                                                 |                                                                                                    |                                                                           |                                   |                            |            |            |                |                     |
|                                           |                                                                                                    |                                                                                                   |                                                                                                    |                                                                           |                                   |                            |            |            |                |                     |
|                                           |                                                                                                    |                                                                                                   | L                                                                                                    |                                                                           |                                   |                            |            |            |                |                     |
|                                           |                                                                                                    |                                                                                                   |                                                                                                    |                                                                           |                                   |                            |            |            |                |                     |
| lame                                      | Vornam                                                                                                    | e Geschlecht                                                                                      | Geburtsdatum                                                                                             | Abteilungen                                                               | 1                                 |                            |            |            |                |                     |
| laus                                      | Micky                                                                                                    | M                                                                                                 | 15.05.1928                                                                                               | 59                                                                        | 9                                 |                            |            |            |                |                     |
| laus                                      | Minny                                                                                                    | W                                                                                                 | 15.05.1928                                                                                               | 59                                                                        | 9                                 |                            |            |            |                |                     |
| Juck                                      | Donald                                                                                                    | M                                                                                                 | 09.06.1934                                                                                               | 59                                                                        | 9                                 |                            |            |            |                |                     |
| Duck                                      | Daisy                                                                                                    | W                                                                                                 | 09.01.1937                                                                                               | 59                                                                        | 9                                 |                            |            |            |                |                     |
| Juck                                      | Daisy                                                                                                    | W                                                                                                 | 09.01.1937                                                                                               | 12                                                                        | 2                                 |                            |            |            |                |                     |
|                                           | _                                                                                                    |                                                                                                   |                                                                                                    |                                                                           |                                   |                            |            |            |                |                     |
|                                           |                                                                                                    |                                                                                                   |                                                                                                    |                                                                           |                                   |                            |            |            |                |                     |
|                                           |                                                                                                    |                                                                                                   |                                                                                                    |                                                                           |                                   |                            |            |            |                |                     |
|                                           |                                                                                                    | Ļ                                                                                                 | Ļ                                                                                                    |                                                                           |                                   |                            |            |            |                |                     |
| lummer                                    | ▼ Sportart                                                                                                    |                                                                                                   |                                                                                                    |                                                                           |                                   |                            |            |            |                |                     |
|                                           | 45 Duathlon                                                                                                    |                                                                                                   |                                                                                                    |                                                                           |                                   |                            |            |            |                |                     |
|                                           | 46 Eishocke                                                                                                    | y                                                                                                 |                                                                                                    |                                                                           |                                   |                            |            |            |                |                     |
|                                           | 47 Eiskunstl                                                                                                    | auf                                                                                               |                                                                                                    |                                                                           |                                   |                            |            |            |                |                     |
|                                           | 48 Eisschnel                                                                                                    | lauf/Shorttrack                                                                                   |                                                                                                    |                                                                           |                                   |                            |            |            |                |                     |
|                                           |                                                                                                    |                                                                                                   | turnen                                                                                                   |                                                                           |                                   |                            |            |            |                |                     |
|                                           | 49 Eltern-Ki                                                                                                    | nd-Turnen/Kinder                                                                                  | currien                                                                                                  |                                                                           |                                   |                            |            |            |                |                     |
|                                           | 49 Eltern-Ki<br>50 Escrima                                                                                                    | nd-Turnen/Kinder                                                                                  | Corrien                                                                                                  |                                                                           |                                   |                            |            |            |                |                     |
|                                           | 49 Eltern-Ki<br>50 Escrima<br>51 Fallschirr                                                                                                    | nd-Turnen/Kinder<br>nspringen                                                                     | turnen.                                                                                                  |                                                                           |                                   |                            |            |            |                |                     |
|                                           | 49 Eltern-Ki<br>50 Escrima<br>51 Fallschirr<br>52 Faustball                                                                                                | nd-Turnen/Kinder<br>nspringen                                                                     | umen                                                                                                    |                                                                           |                                   |                            |            |            |                |                     |
|                                           | 49 Eltern-Ki<br>50 Escrima<br>51 Fallschirr<br>52 Faustball<br>53 Fechten                                                                                  | nd-Turnen/Kinder                                                                                  |                                                                                                    |                                                                           |                                   |                            |            |            |                |                     |
|                                           | 49 Eltern-Ki<br>50 Escrima<br>51 Fallschirr<br>52 Faustball<br>53 Fechten<br>54 Fit-Bewe                                                                   | nd-Turnen/Kinder<br>nspringen<br>gungs- und Gesur                                                 | dheitssport                                                                                              |                                                                           |                                   |                            |            |            |                |                     |
|                                           | 49 Eltern-Kii<br>50 Escrima<br>51 Fallschirr<br>52 Faustball<br>53 Fechten<br>54 Fit-Bewe<br>55 Floorball                                                  | nd-Turnen/Kinder<br>nspringen<br>gungs- und Gesun                                                 | dheitssport                                                                                              |                                                                           |                                   |                            |            |            |                |                     |
|                                           | 49 Eltern-Kii<br>50 Escrima<br>51 Fallschirr<br>52 Faustball<br>53 Fechten<br>54 Fit-Bewe<br>55 Floorball<br>56 Flugsport                                  | nd-Turnen/Kinder<br>nspringen<br>gungs- und Gesun                                                 | dheitssport                                                                                              |                                                                           |                                   |                            |            |            |                |                     |
|                                           | 49 Eltern-Kii<br>50 Escrima<br>51 Fallschirr<br>52 Faustball<br>53 Fechten<br>54 Fit-Bewe<br>55 Floorball<br>56 Flugsport<br>57 Freestyle                  | nd-Turnen/Kinder<br>nspringen<br>gungs- und Gesun<br>'/Freeski                                    | dheitssport                                                                                              |                                                                           |                                   |                            |            |            |                |                     |
|                                           | 49 Eltern-Kii<br>50 Escrima<br>51 Fallschirr<br>52 Faustball<br>53 Fechten<br>54 Fit-Bewe<br>55 Floorball<br>56 Flugsport<br>57 Freestyle<br>58 Frisbee (1 | nd-Turnen/Kinder<br>nspringen<br>gungs- und Gesun<br>/Freeski<br>Jltimate)                        | dheitssport                                                                                              |                                                                           |                                   |                            |            |            |                |                     |

Wichtig ist bei der Bestandsmeldung, dass letztlich nur die Parameter "Geschlecht", "Jahrgang" und "Sportart bzw. Funktion" abgespeichert werden und somit der persönliche Datenschutz erhalten bleibt.

Über <u>https://mvztutorials.askoe.at</u> stehen den Vereinen einige Videotutorials zu den Schritten der Datenverwaltung zur Verfügung.